## 佘 keisen\_free\_Wi-Fi 利用方法

1 お持ちの機器(スマートフォン、パソコン等)で keisen\_free\_Wi-Fi に接続します。 次にパスワードを入力してください。

| SSID  | keisen_free_Wi-Fi |
|-------|-------------------|
| パスワード | keisenfree        |

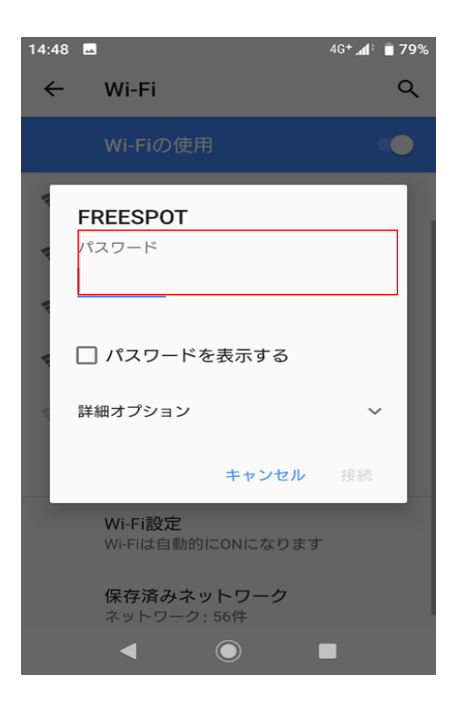

2 自動でブラウザが起動しますのでページ下部の利用規約に同意します。

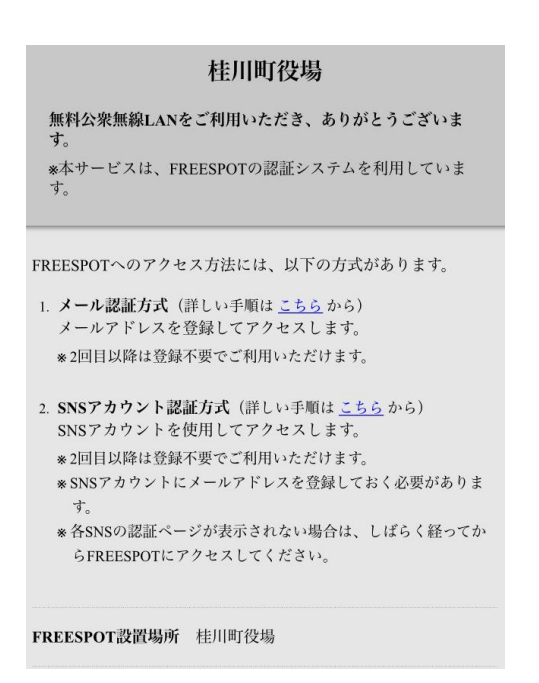

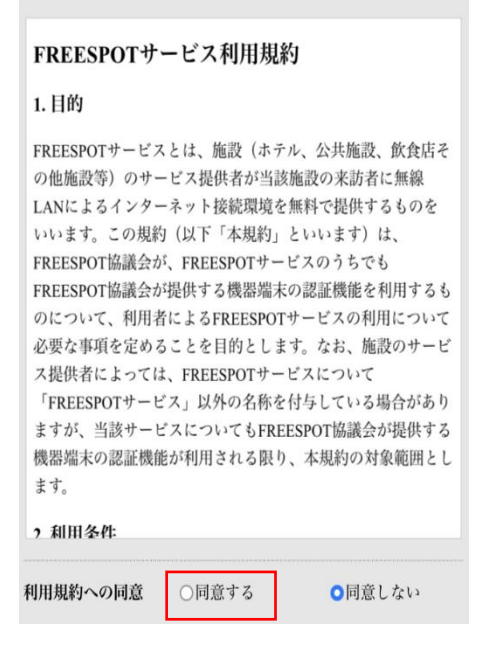

3 認証方法は、「メール認証方式」、「SNS アカウント認証方式」があります。
2回目以降は再度利用者登録は求められず、有効期限中(約6か月)は手軽に無線 LAN を利用できます。

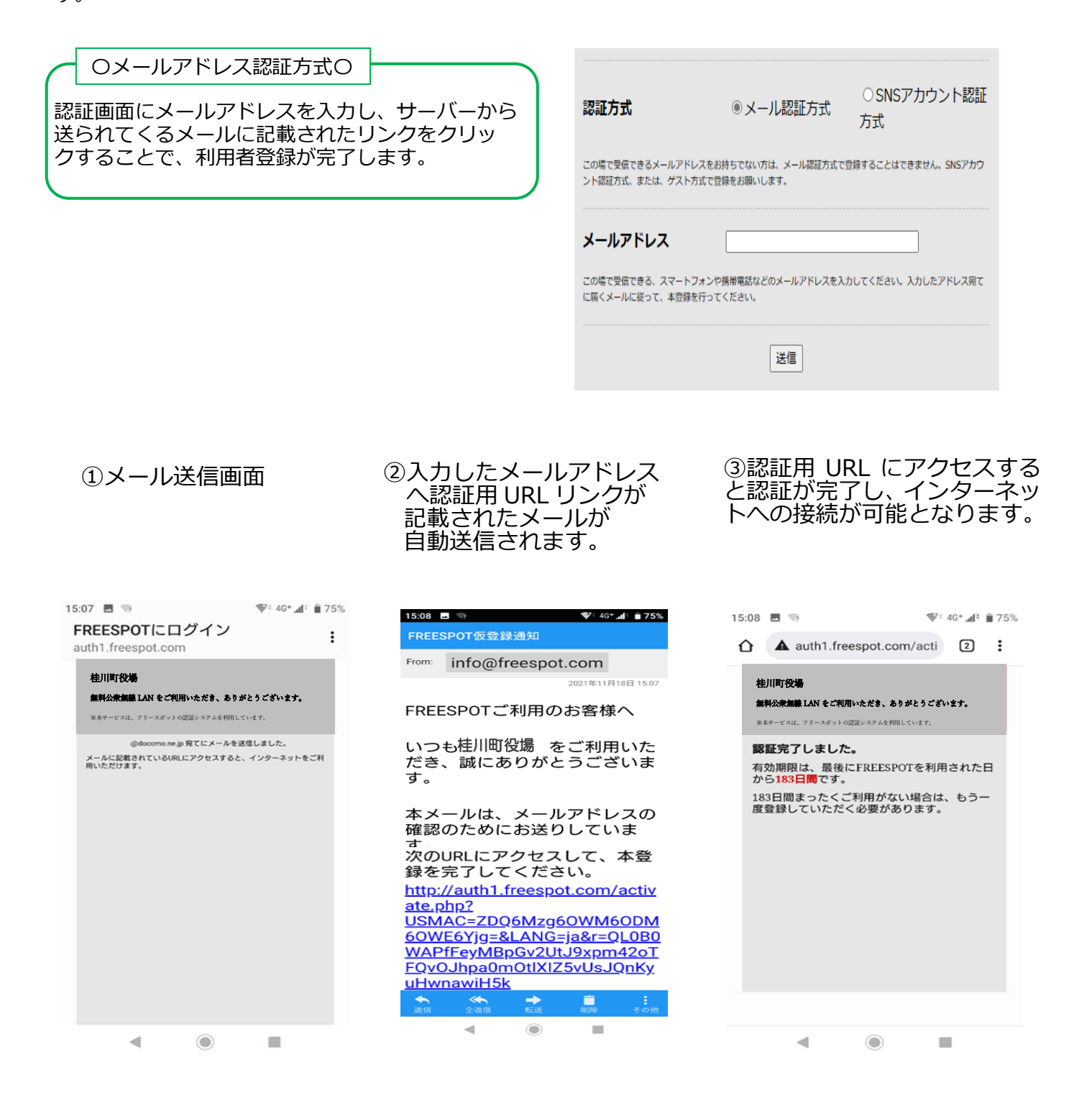

OSNS 認証方式O

SNS アカウントで登録する場合は、お使いの SNS にログインして FREESPOT と連携すると利用者登録 が完了します。

OGoogle

OX(旧Twitter)

OYahoo!

選択した SNS のアカウントの ID/PW を入力すると認 証が完了し、インターネットへの接続が可能となりま す。

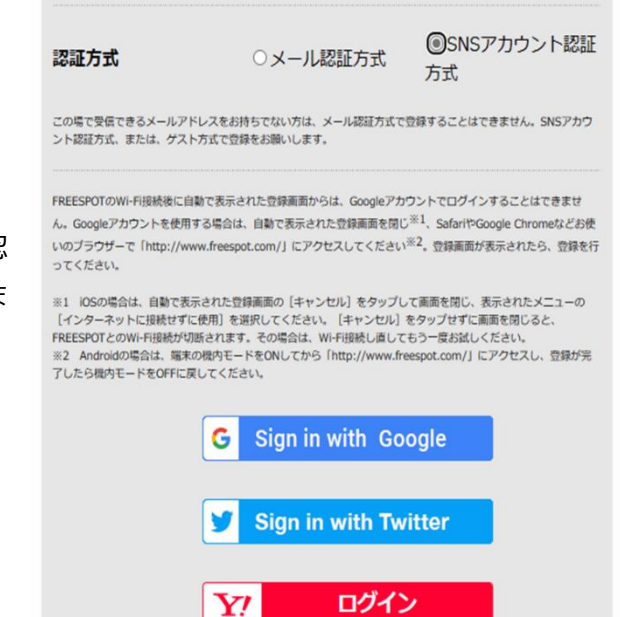

4 Wi-Fiへ接続できましたら、桂川町または施設のホームページが表示されます。

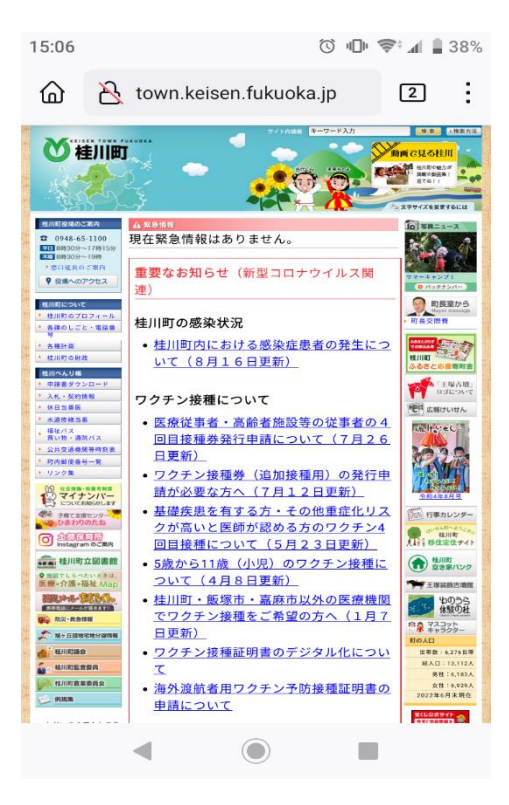